### 加盟店様向け

### 糸島市商工会プレミアム付 【電子商品券】 「いとしまPay」のご案内

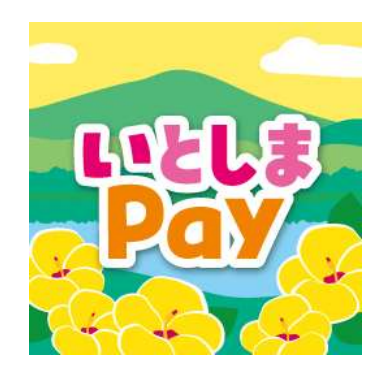

いとしまPay事務局 202506

### 目次

| 1. | 本事業のご説明           | • • • • • • • • • • • | 2  |
|----|-------------------|-----------------------|----|
| 2. | 使用アプリ プラットフォームの紹介 | • • • • • • • • • •   | 3  |
| 3. | いとしまPayご利用の流れ     |                       | 4  |
| 4. | 店舗での利用方法          | • • • • • • • • • • • | 5  |
| 5. | 管理画面のご案内          | • • • • • • • • • • • | 6  |
| 6. | スターターキットの内容       | • • • • • • • • • • • | 7  |
| 7. | 換金について            | • • • • • • • • • • • | 8  |
| 8. | 換金スケジュール          | • • • • • • • • • • • | 9  |
| 9. | よくあるご質問           | •••••                 | 10 |
|    | お問合せ先             |                       | 13 |

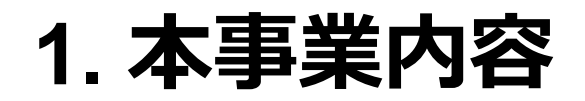

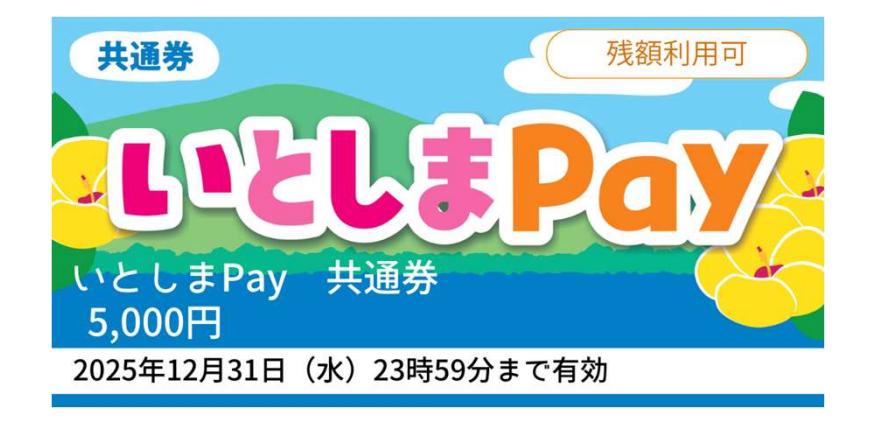

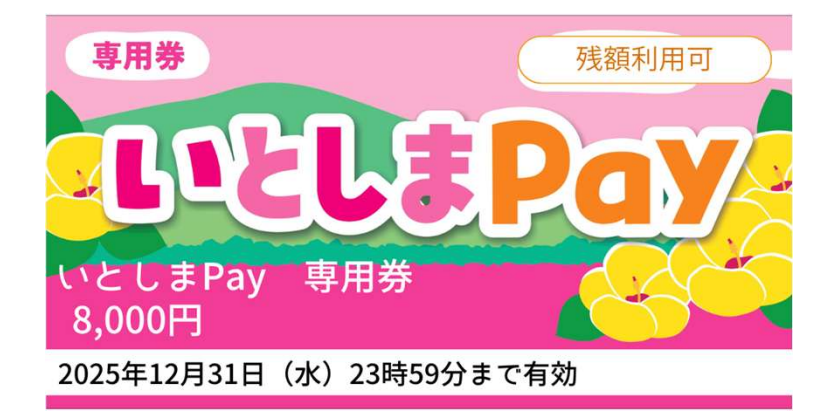

#### **名称** 糸島市商工会プレミアム付【電子商品券】 (いとしまPay)

| 発行総額           | 2億6,000万円(プレミアム分6,000千円)                                            | 申込期間   | 令和7年7月1日(火)10時~25日(金)17時                                                                                  |
|----------------|---------------------------------------------------------------------|--------|----------------------------------------------------------------------------------------------------|
| プレミアム率         | 30%                                                                 | 使用期間   | 令和7年8月1日(金)~12月31日(水)23時59分                                                                               |
| 発行セット          | 20,000セット                                                           | 販売決済方法 | クレジット決済(Visa、Mastercard、JCB、<br>AMERICAN EXPRESS、Diners Club)<br>コンビニ決済(ローソン、ファミリーマート、ミニス<br>トップ、セブンイレブン) |
| 券の種類           | 全店共通券:すべての加盟登録店舗で使用可<br>中小加盟店舗専用券:売場等面積が500㎡以下の<br>店舗等で使用可          |        |                                                                                                    |
|                |                                                                     |        | 換金スケジュール(P9 参照)                                                                                           |
| 1セットあたり<br>の構成 | 販売額:10,000円<br>額面総額:13,000円(共通券5,000円、専用券8,000<br>円)※プレミアム分3,000円含む |        |                                                                                                    |

## 2. プラットフォームのご紹介

いとしまPayで使用するスマホアプリのご紹介です。

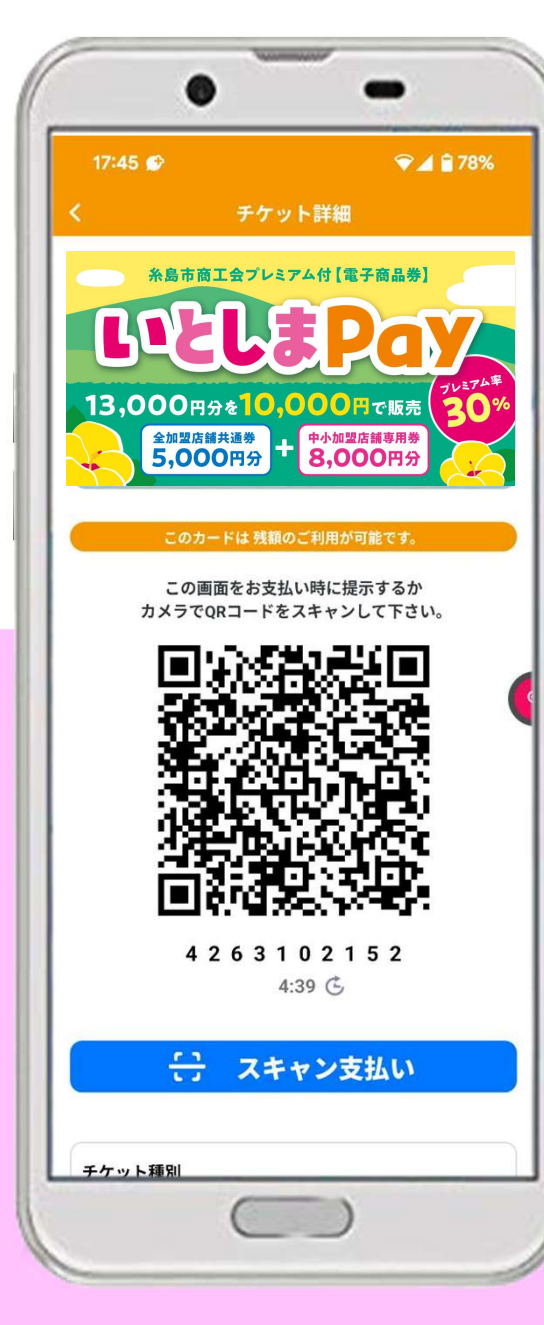

#### Commoney (コモニー) commoney 色々なデジタル商品券、デジタルチケット等を使用できる スマートフォンアプリです。 https://commoney.jp/ 様々なニーズに対応。支払いも簡単なコード決済! 商品券の販売 地域通貨 ふるさと納税返礼品 T ポイント付与 P

3

デジタルチケット型二次元コード決済サービス

# 3. いとしまPayの流れ

いとしまPay予約申込みから使用・売上確認までの流れをご紹介します。

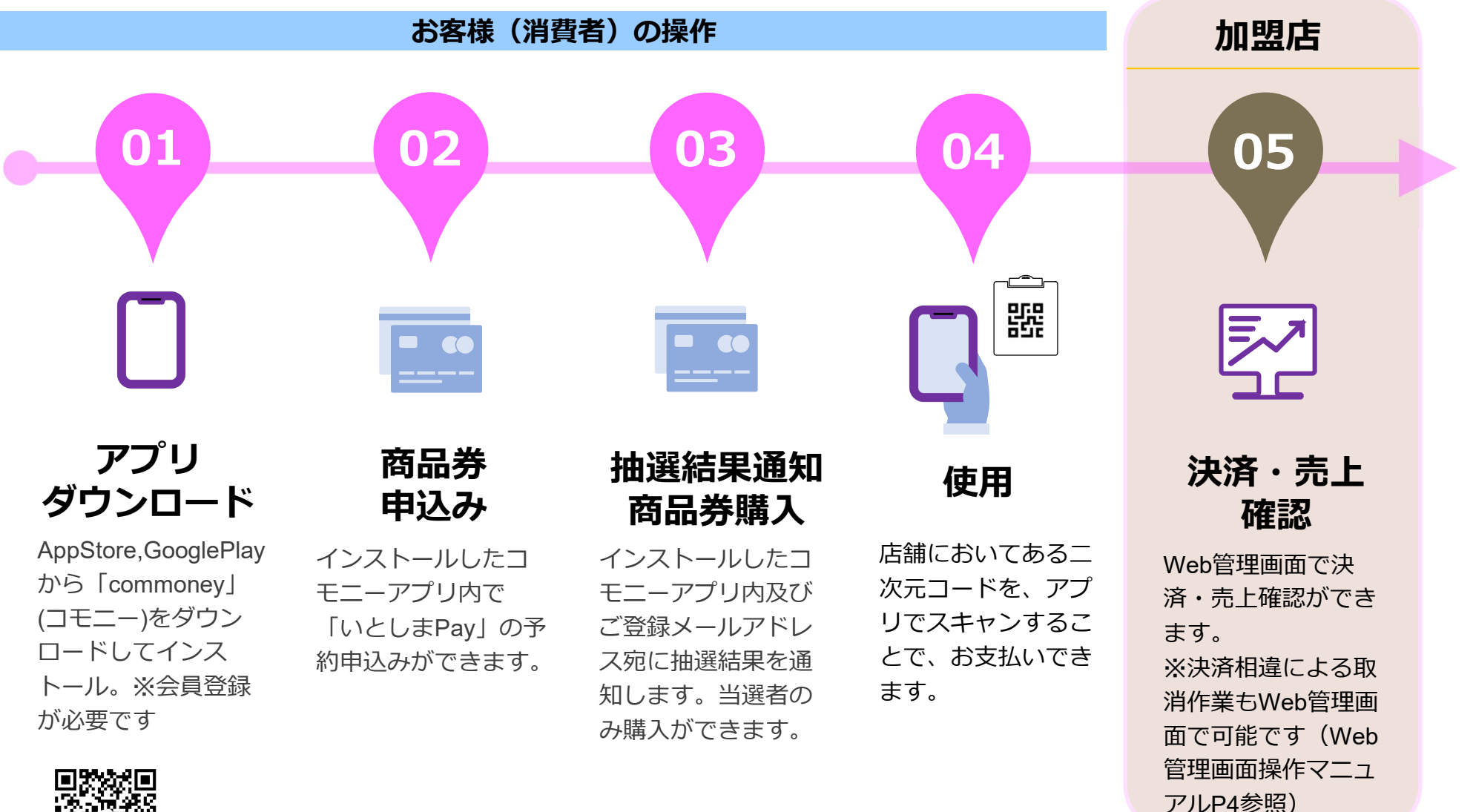

差 テレー・アプリ GTC AppStore,GooglePlay共通

# 4. 店舗での使用方法

お客様が、いとしまPayでお支払いをする時の流れをご説明いたします。

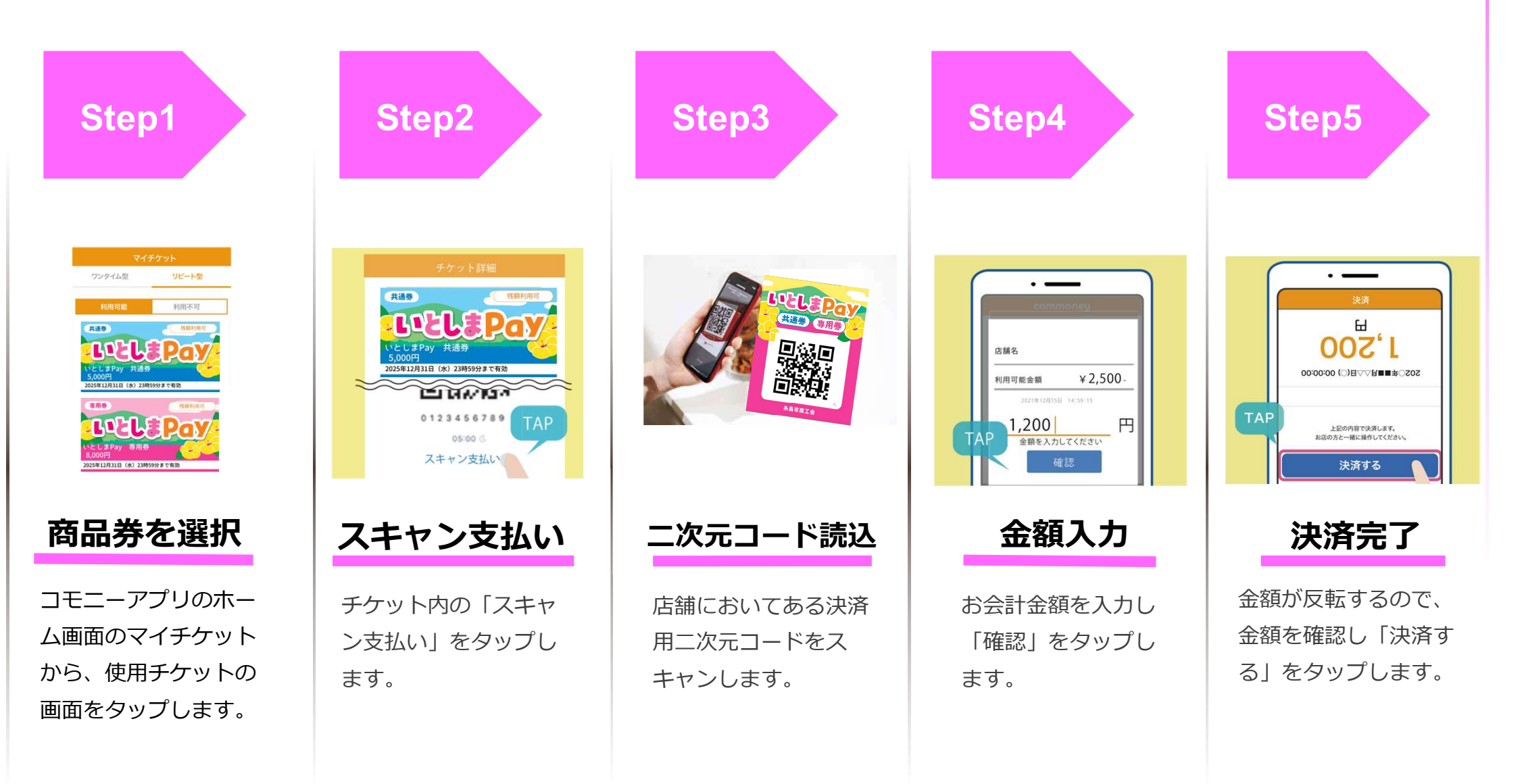

# 5. 売上管理のご案内

PC・スマホで場所を選ばず売上を確認出来ます。

| 月次売上確認          |                      | < • ×                          |                    |
|-----------------|----------------------|--------------------------------|--------------------|
|                 | commoney<br>- 地利管理 - | 1次売上確認                         |                    |
| 20年 ∨ 11月 ∨     |                      |                                |                    |
|                 | store menu           | #Я: <u>2021</u> # <u>1</u> ▼ Я | Q. 81              |
| 枝条              | 決済一覧                 | 決済件数                           | 手数料 合計             |
| 決済件数            | 月次売上確認               | 11 件                           | <b>56</b> 円        |
| 128 件           | сапитноличу плени    | 決済金額 合計                        |                    |
|                 | コモニーからのお知らせ >        |                                | 4 750              |
| 手数料 合計(料率3.25%) | 開い会わせ、シーン            |                                | 1,/52 円            |
| 929 🖻           | setting menu         | 決済一覧                           |                    |
|                 | /007-F\$EE →         | デケット最等 猿人 プラン                  | n and also house a |
| 決済金額 合計         | א <i>פידע</i> ם >    |                                |                    |
| 28,612 🖻        |                      | MacBook Air                    | - 2                |
|                 |                      |                                |                    |
| テット番号 法人 ブラン    |                      |                                | and the second of  |

#### PC・スマホで売上確認

店舗毎の売上管理画面を提供します。 売上の確認や、決済の取消も簡単に行 う事が出来ます。

※詳細は、別紙「Web管理画面操作マニュアル」にてご案内します

### 6. スターターキットの内容

#### 以下のキットを同封しています。

#### お客様の目がつきやすい場所に掲示してください。

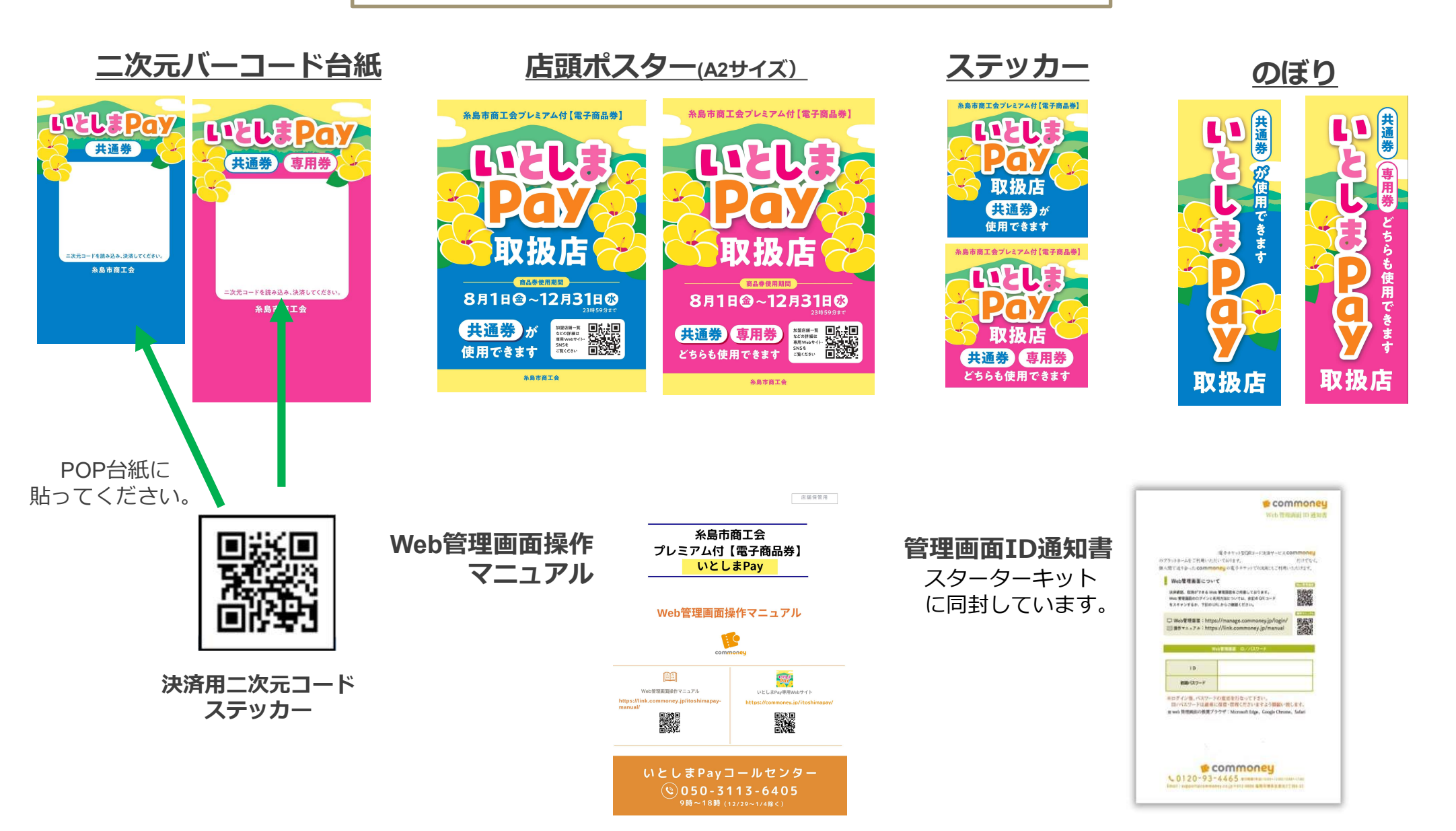

### 7. 換金について

#### 換金方法及び入金までの日数

毎月5日、10日、15日、20日、25日、末日を締日とします。 締日の24時に未換金額を集計し、<u>全加盟店舗共通券と中小加盟店舗専用券の合計未換金額が1万円以上の場合</u>(但し、末日締めは1円以 上の場合)は、未換金額を、原則3営業日後に、指定された口座へ振り込みます。(次ページ参照)なお、<u>各店舗の売上状況については</u> 店舗ごとの管理画面にて確認可能です。

#### 換金手数料

#### ・商工会員は不要

- ・非会員(大型加盟店舗): 換金額の2%(1円未満は切り捨て)
- ・非会員(中小加盟店舗):換金額の1%(1円未満は切り捨て)

※非会員の場合は換金額から換金手数料を差し引きます。

※商工会への加入は、加入申込書をご提出いただき、毎月開催される理事会での承諾が必要です。(換金手数料の反映には数日を要する 場合があります)

#### <u>換金対象</u>

使用期間(令和7年8月1日(金)から令和7年12月31日(水)23時59分迄)に使用された電子商品券

### 8. 換金スケジュール

| 受付期間               | 振込予定日    |
|--------------------|----------|
| 8/1(金)~ 8/5(火)     | 8/8(金)   |
| 8/6 (水) ~ 8/10 (日) | 8/14(木)  |
| 8/11(月)~ 8/15(金)   | 8/20 (水) |
| 8/16(土)~ 8/20 (水)  | 8/25(月)  |
| 8/21(木)~ 8/25(月)   | 8/28(木)  |
| 8/26(火)~ 8/31(日)   | 9/3(水)   |
| 9/1(月)~9/5(金)      | 9/10(水)  |
| 9/6(土)~9/10(水)     | 9/16(火)  |
| 9/11(木)~9/15(月)    | 9/18(木)  |
| 9/16(火)~9/20(土)    | 9/25(木)  |
| 9/21(日)~9/25(木)    | 9/30(火)  |
| 9/26(金)~9/30(火)    | 10/3(金)  |
| 10/1 (水)~10/5 (日)  | 10/8(水)  |
| 10/6(月)~10/10(金)   | 10/16(木) |

| 受付期間                 | 振込予定日       |
|----------------------|-------------|
| 10/11 (土) ~10/15 (水) | 10/20(月)    |
| 10/16(木)~10/20(月)    | 10/23 (木)   |
| 10/21 (火) ~10/25 (土) | 10/29 (水)   |
| 10/26(日)~10/31(金)    | 11/6 (木)    |
| 11/1 (土) ~11/5 (水)   | 11/10 (月)   |
| 11/6(木)~11/10(月)     | 11/13 (木)   |
| 11/11 (火) ~11/15 (土) | 11/19 (水)   |
| 11/16(日)~11/20(木)    | 11/26 (水)   |
| 11/21(金)~11/25(火)    | 11/28(金)    |
| 11/26 (水) ~11/30 (日) | 12/3(水)     |
| 1 2 /1(月)~1 2 / 5(金) | 12/10 (水)   |
| 12/6(土)~12/10(水)     | 12/15(月)    |
| 12/11(木)~12/15(月)    | 12/18(木)    |
| 12/16 (火) ~12/20 (土) | 12/24 (水)   |
| 12/21 (日) ~12/25 (木) | 12/30 (火)   |
| 12/26(金)~12/31(水)    | R8. 1/7 (水) |

### 9\_1. よくあるご質問

決済周りで<u>店舗様</u>より、よくいただくご質問をご案内します。

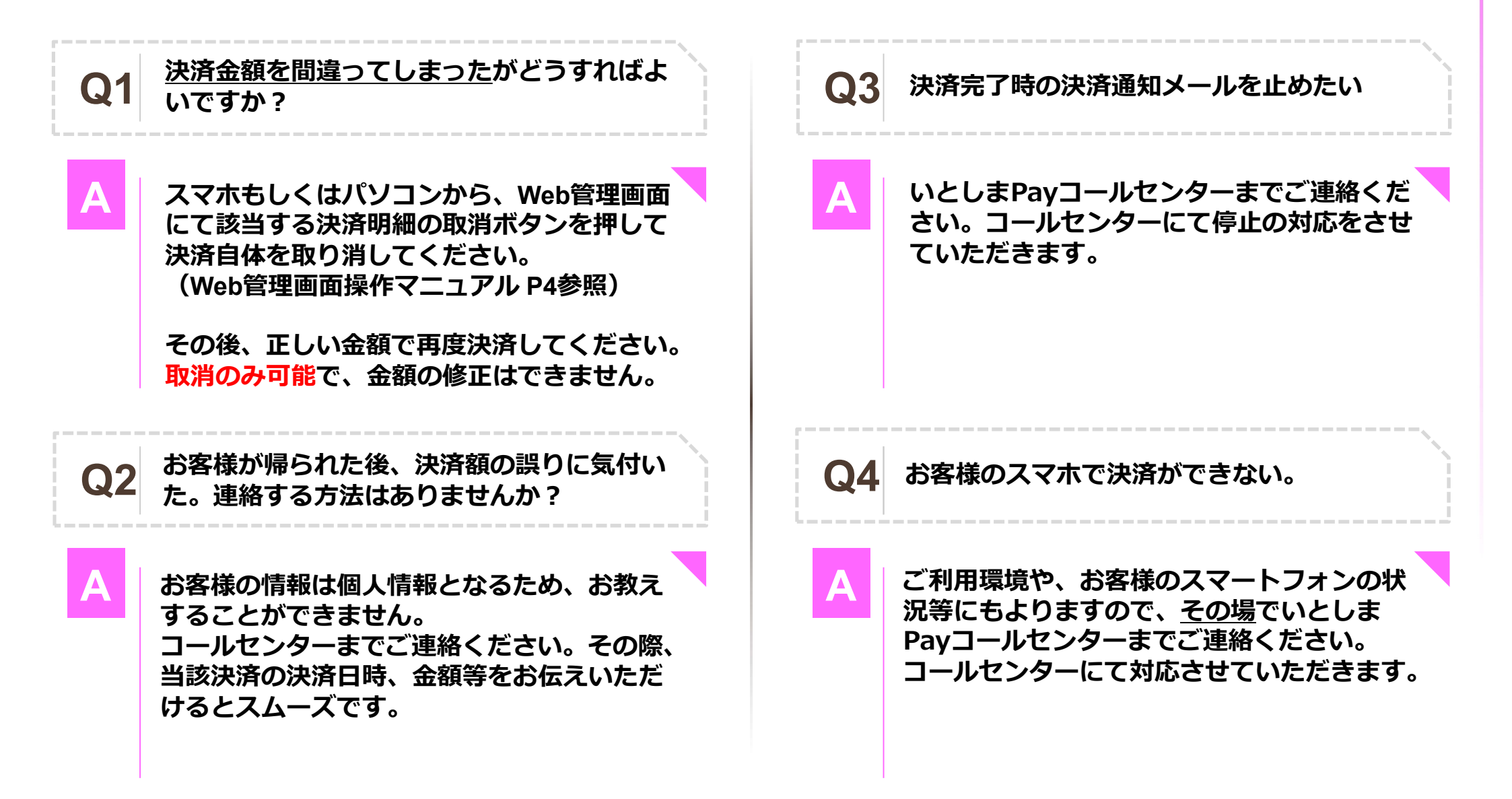

### 9\_2. よくあるご質問

**お客様**から、よくいただくご質問をご案内します。 下記のとおりご説明いただくか、コールセンターをご案内ください。

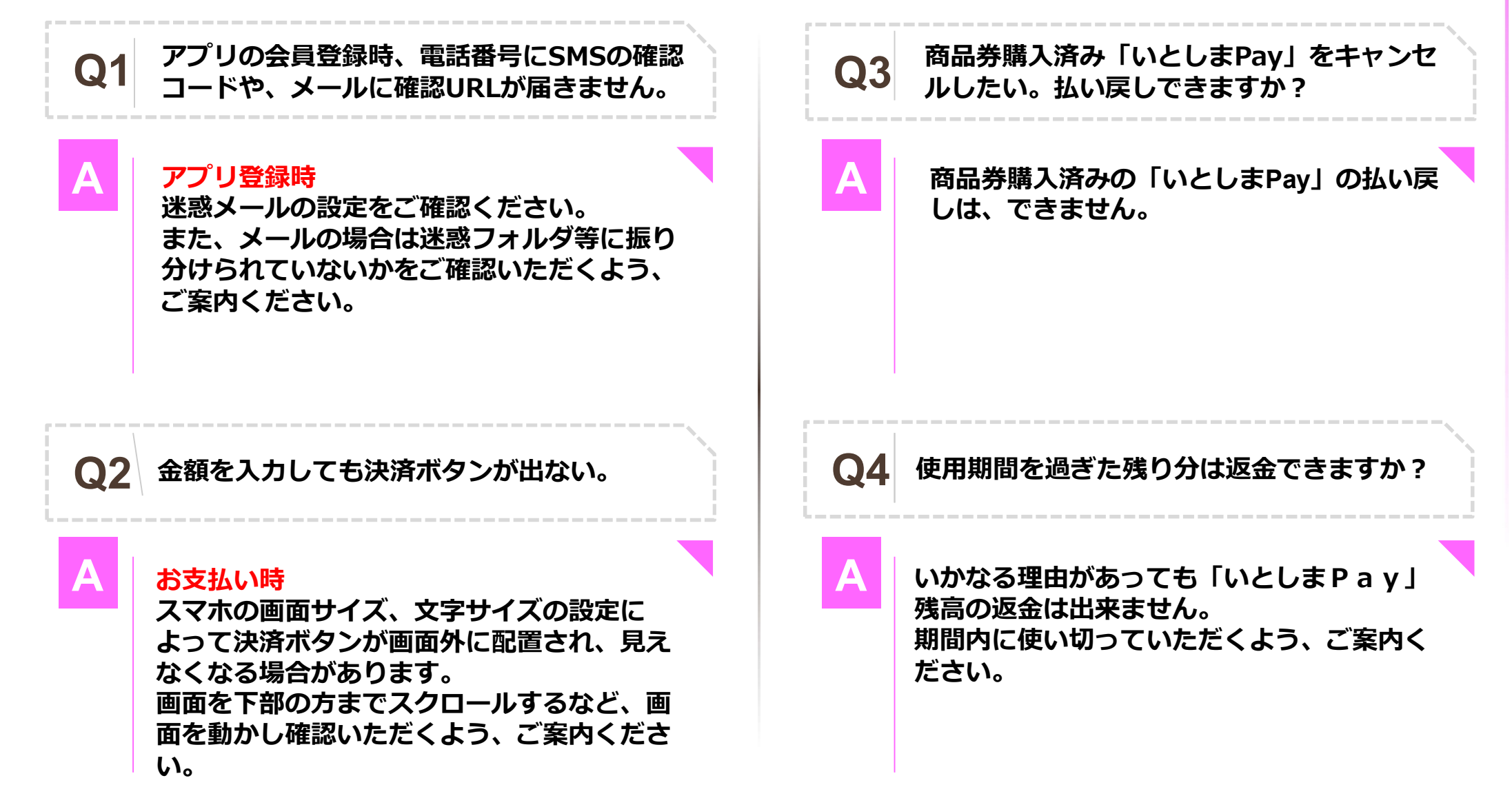

### 9\_2.よくあるご質問

お客様から、よくいただくご質問をご案内します。 下記のとおりご説明いただくか、コールセンターをご案内ください。

| Q5 | 本人認証サービス(3Dセキュア)の暗証番号が<br>分からないのですが。                                           | Q7 | 機種変更の予定があります。機種変更後も「いと<br>しまPay」をそのまま使えますか?                                                                    |
|----|--------------------------------------------------------------------------------|----|----------------------------------------------------------------------------------------------------|
| Α  | お客様ご本人の設定となります。<br>カード会社へご確認いただくよう、<br>ご案内ください。                                | Α  | ■電話番号、メールアドレスの変更がない<br>場合<br>前機種でコモニーアプリのログアウトを行<br>い、新機種でコモニーアプリにログインす<br>ると継続してご使用いただけます。                    |
| Q6 | クレジットカードでの決済がエラーになって<br>しまいます。                                                 |    | ■電話番号の変更がある場合<br>先に電話番号の変更手続きが必要です。<br><mark>前機種</mark> でコモニーアプリ内の登録情報・電<br>話番号を新番号へ <mark>変更</mark> したのち、ログアウ |
| Α  | カード会社からのエラーはこちらでは確認で<br>きません。<br>カード会社へご確認いただくか、コンビニ決<br>済にてご購入いただくよう、ご案内ください。 |    | トし、新しい機種・新番号でコモニーアプ<br>リにログインすると継続してご使用いただ<br>けます。<br>[電話番号変更操作方法]<br>マイページ ⇒ アカウント ⇒ 電話番号より<br>行えます           |

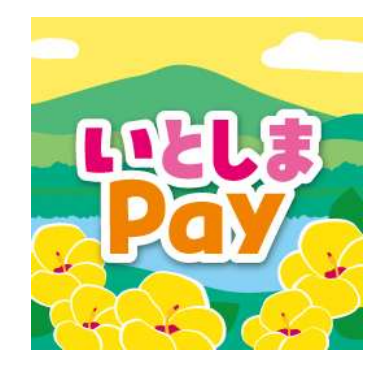

#### 糸島市商工会プレミアム付【電子商品券】 事業全般に関するご質問は、 専用コールセンターまでお願いします。

#### ■いとしまPayコールセンター 050-3113-6405

9時~18時(12/29~1/4除く)